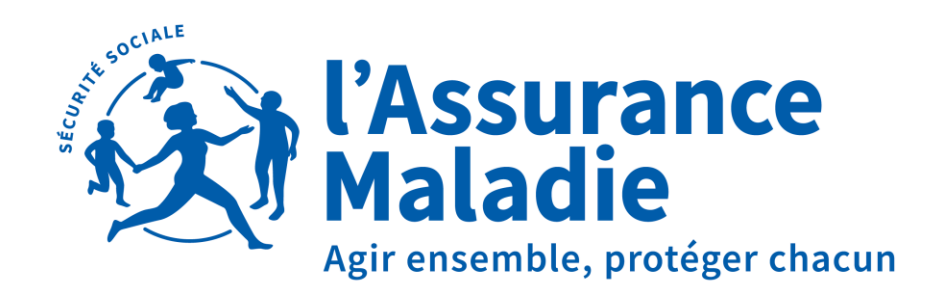

#### Loire-Atlantique

ANOMALIE PÉRIODE DU CONGÉ PATERNITÉ ET ACCUEIL DE L'ENFANT

(SIGNALEMENT DSN OU SAISIE SUR NET ENTREPRISES)

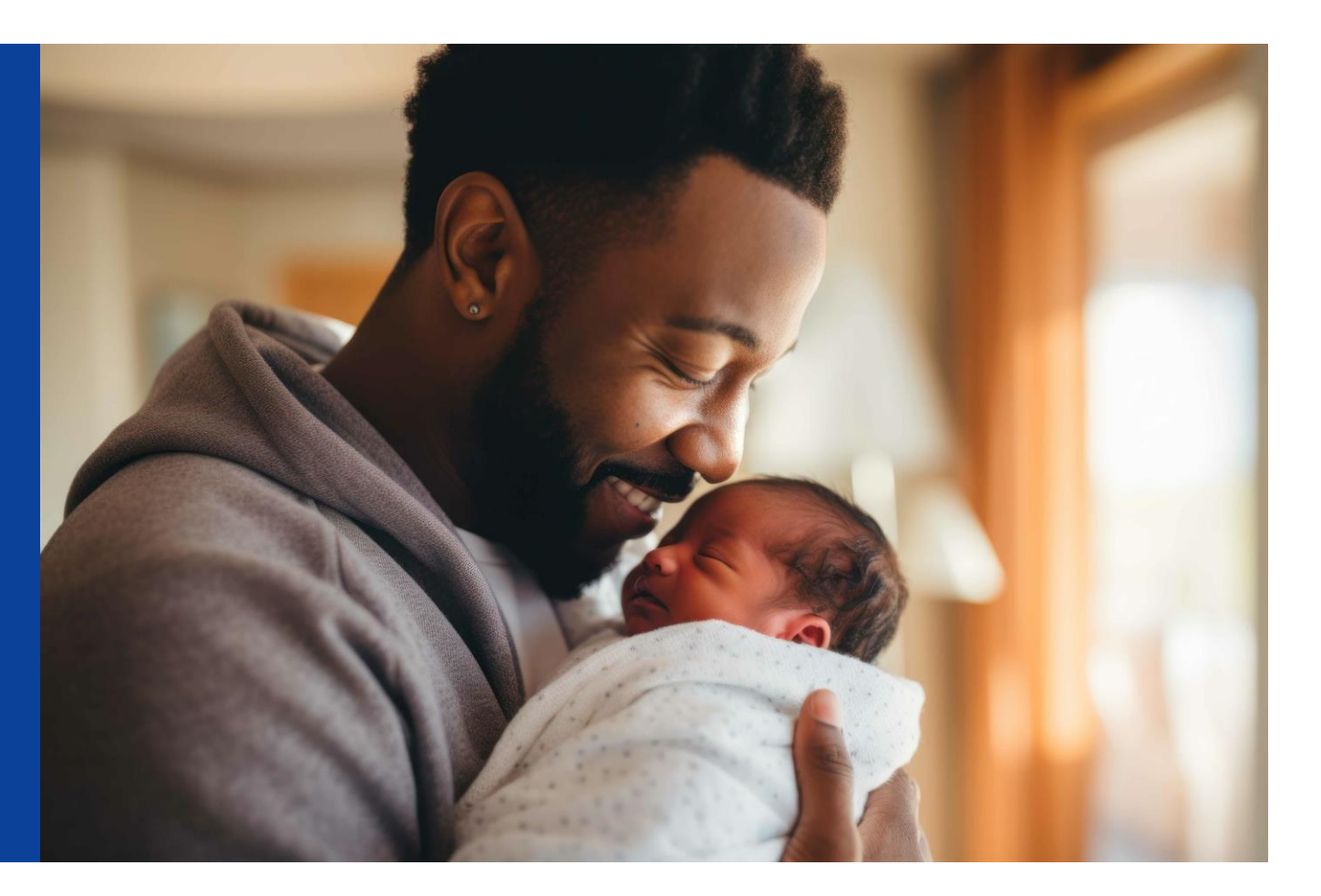

### POURQUOI LA PÉRIODE REÇUE EST EN ANOMALIE ?

#### En signalement DSN :

- Erreur de saisie sur le dernier jour travaillé et/ou la date de fin prévisionnelle. Dans ce cas, faire un annule et remplace de votre signalement DSN si votre logiciel de paie le permet.
- Dates prises « à cheval » sur 2 mois, certains logiciels de paies bloquent l'envoi à la période du premier mois

(exemple : dates du 25/05 au 04/06, nous ne réceptionnons que la période du 25 au 31/05).

En saisie Net Entreprises :

Erreur de saisie en ligne sur le compte entreprise de la période et impossibilité de revenir sur la saisie, c'est le cas lorsque le premier jour de la période a démarré. (exemple : saisie du 25/05 au 04/06, impossibilité de modifier à partir du 25/05).

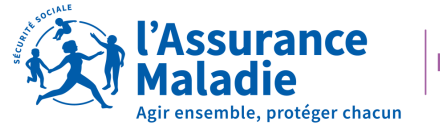

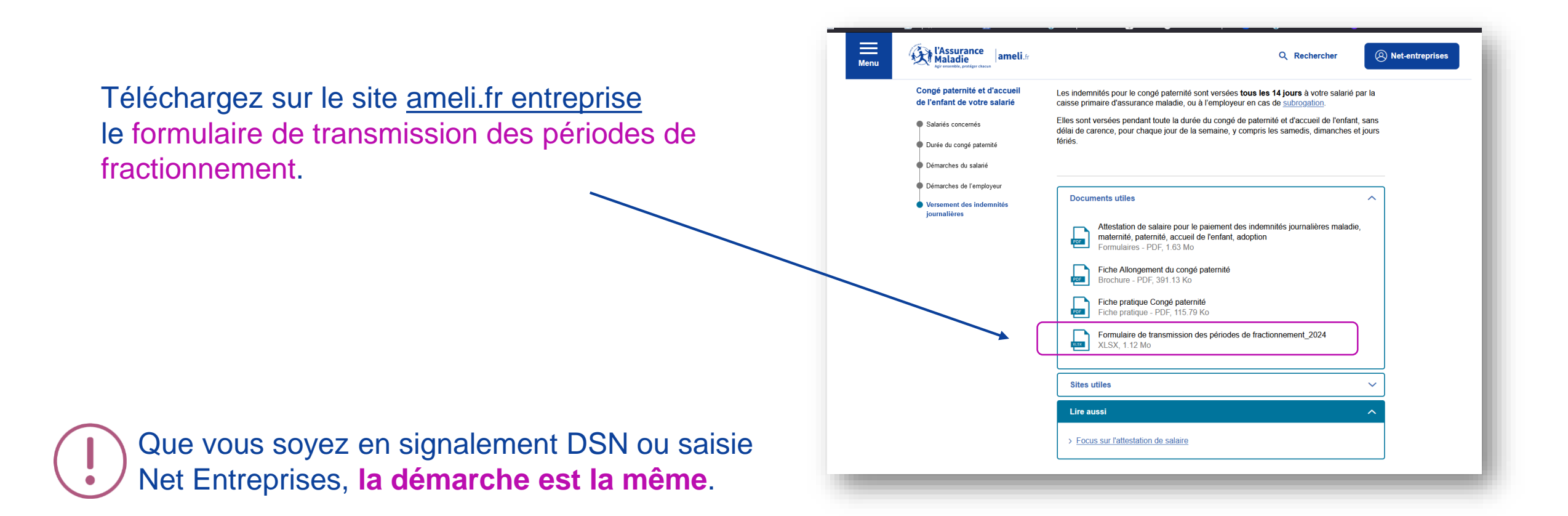

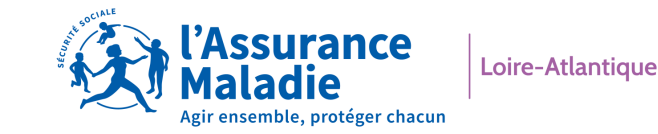

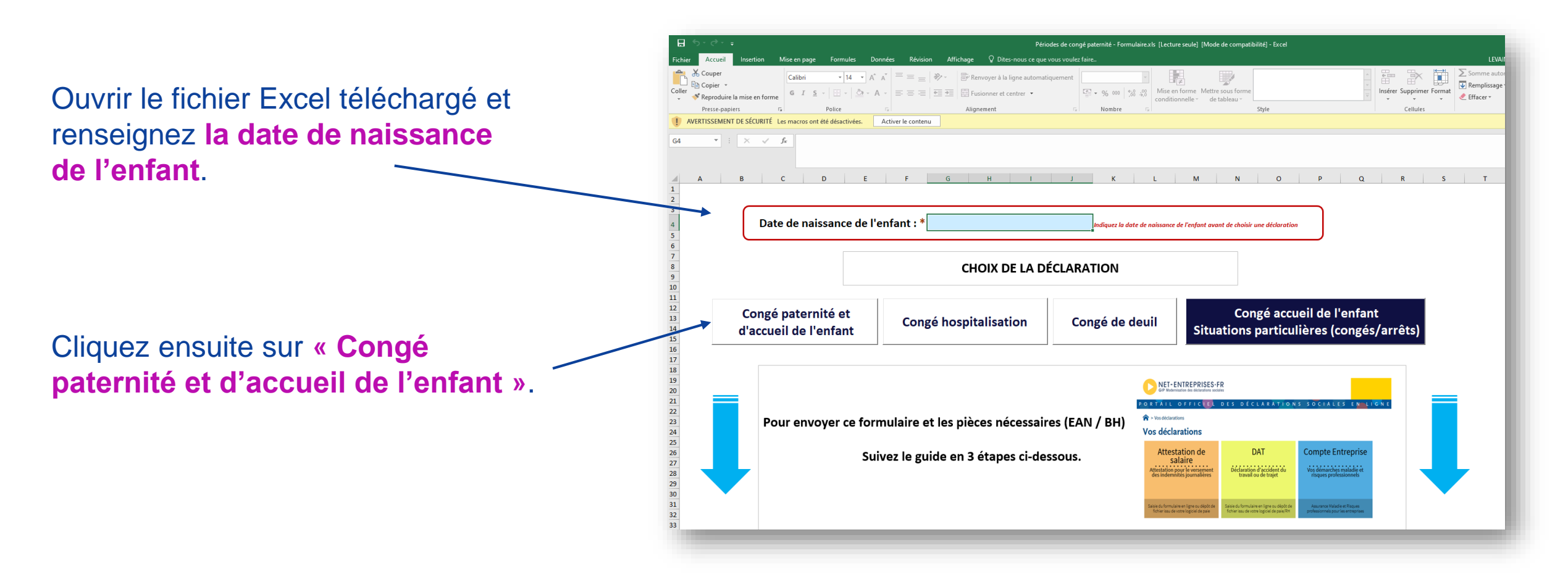

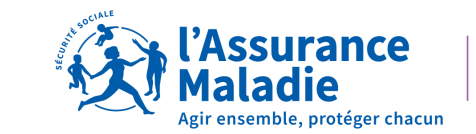

Renseignez les infos demandées et les dates qui correspondent à la ou les bonnes périodes du congé paternité et d'accueil de l'enfant prises par le salarié.

**Téléchargez** le fichier Excel au **format PDF** (< 5Mo) afin de le déposer sur le compte entreprise.

| Maladie | Formulaire de transmission des pé                                                                         | riodes de congé j | paternité    | Compteur | Page d'accueil Appur                        | vyer ici pour effacer                                                                                         |
|---------|----------------------------------------------------------------------------------------------------|-------------------|--------------|----------|---------------------------------------------|----------------------------------------------------------------------------------------------------|
|         | Date de naissance de l'enfant                                                                             | 01/07             | 7/2024       |          |                                             |                                                                                                    |
|         | Nombre d'enfants nés                                                                                      |                   |              | <b>v</b> | * Veuillez sélectionner le nombre d'enfants |                                                                                                    |
|         | N° de Sécurité Sociale du salarié                                                                         |                   |              |          | Légende :                                   | 1- Indiquer le nombre d'enfants nés en ligne 3, le nombre de congés est automatiquement inscrit 28 ou 35.     |
|         | Nom du salarié                                                                                            |                   |              |          | cegende :                                   |                                                                                                    |
|         | Prénom du salarié                                                                                         |                   |              |          | : à compléter                               | 2- Lorsque vous saisissez la date de début du congé employeur :                                               |
|         | Congé employeur<br>3 jours au jour de la naissance ou du lendemain                                        | Date de debut     | Date de fin  |          |                                             | └ la date de fin est automatiquement générée                                                                  |
|         | Indemnisation Assurance maladie -Période 1 obligatoire<br>(4 jours obligatoires)                          |                   |              |          |                                             | la date de début de la période obligatoire est automatiquement générée                                        |
|         | Indemnisation Assurance maladie Période 2 non obligatoire<br>si fractionnement du congé (5 jours minimum) |                   |              |          |                                             | 3- Vous devez seulement indiquer la date de fin du congé obligatoire.                                         |
|         | Indemnisation Assurance maladie période 3 non obligatoire<br>solde éventuel                               |                   |              |          |                                             | 4- Le congé est à prendre dans un délai de 6 mois à partir de la date de naissance de l'enfant.               |
|         | Reste à pren                                                                                              | dre               |              |          | 1                                           | 5- Pour votre signalement DSN ou votre attestation de salaire attention à la date de dernier jour de travail. |
|         | STUDE 85 -                                                                                                |                   | T JOURS      |          |                                             | 3 jours employeurs<br>Jour 1 Jour 2 Jour 3 Jour 3 Jour 4 jours CPAM                                           |
|         | PERIODES                                                                                                  |                   | · RATE TOURS |          |                                             |                                                                                                    |

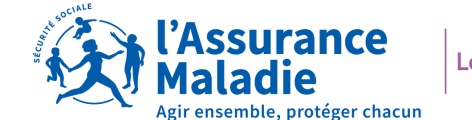

| PORTAIL OFFICE DES DÉCLARATIONS SOCIALES | EN LIGNE<br>E)<br>Compte Entreprise<br>Vos démarchés maladie et<br>risques professionnels<br>Fiet de<br>ger<br>Assurance Maladie et Risques<br>professionnels pour les entreprises | Connectez-vous à Net-entreprises, puis Cliquez<br>sur la pastille « <b>Compte Entreprise</b> » |
|------------------------------------------|----------------------------------------------------------------------------------------------------|------------------------------------------------------------------------------------------------|
| VOTRE TABLEAU DE BORD                    | VOS SERVICES COMPLEMENTAIRES                                                                                                    | ENTREPRISE CAISSE NATIONALE DE L'ASSURANCE MALADIE - 180 035 024                               |
|                                          | Accueil                                                                                                    |                                                                                                |
|                                          | Vos salariés ^<br>Déclarer un accident du travail et<br>ajouter des réserves                                                                                                    | ÉTABLISSEMENT Sélectionner un N° SIRET                                                         |
|                                          | Saisir une attestation de salaire et<br>accéder aux bordereaux<br>Suivre les dossiers d'indemnités                                                                                 |                                                                                                |
|                                          | journalières Votre entreprise                                                                                                    | Sélectionnez le SIRET dans la case établissement                                               |
|                                          | Accéder au compte AT/MP                                                                                                    |                                                                                                |
|                                          |                                                                                                    | l'Assurance                                                                                    |

Loire-Atlantique

adie Agir ensemble, protéger chacun

7

Une fois l'établissement renseigné, les liens du menu latéral gauche s'activent : cliquez sur « suivre les dossiers d'indemnités journalières »

| Accueil                                                                                                    | ENTREPRISE CAISSE NATIONALE DE L'ASSURANCE MALADIE - 180 035 024               | Ou cliquez                                 |
|----------------------------------------------------------------------------------------------------|--------------------------------------------------------------------------------|--------------------------------------------|
| Vos salariés ^<br>Déclarer un accident du travail et<br>ajouter des réserves                                       | ÉTABLISSEMENT 180 035 024 02369                                                | le <b>raccourci</b><br>lors des            |
| Saisir une attestation de salaire et<br>accéder aux bordereaux<br>Suivre les dossiers d'indemnités<br>journalières | Vos raccourcis                                                                 | prochaines<br>utilisations<br>pour accéder |
| Accéder au compte AT/MP                                                                                            | Aperçu des derniers envois relatifs aux dossiers d'indemnités journalières     | la page                                    |
|                                                                                                    | DÉPÔTS DE PIÈCES JUSTIFICATIVES EFFECTUÉS PÉRIODES DE CONGÉ PATERNITÉ ENVOYÉES |                                            |
|                                                                                                    | Date d'envoi     Salarié(e)     Nature de l'absence     Dernier jour travaillé |                                            |
|                                                                                                    | l'Ass<br>Mala                                                                  | Urance<br>die<br>ble. protéger chacun      |

Sur cette page, vous avez le choix entre créer un nouveau dossier ou accéder à l'historique des dossiers.

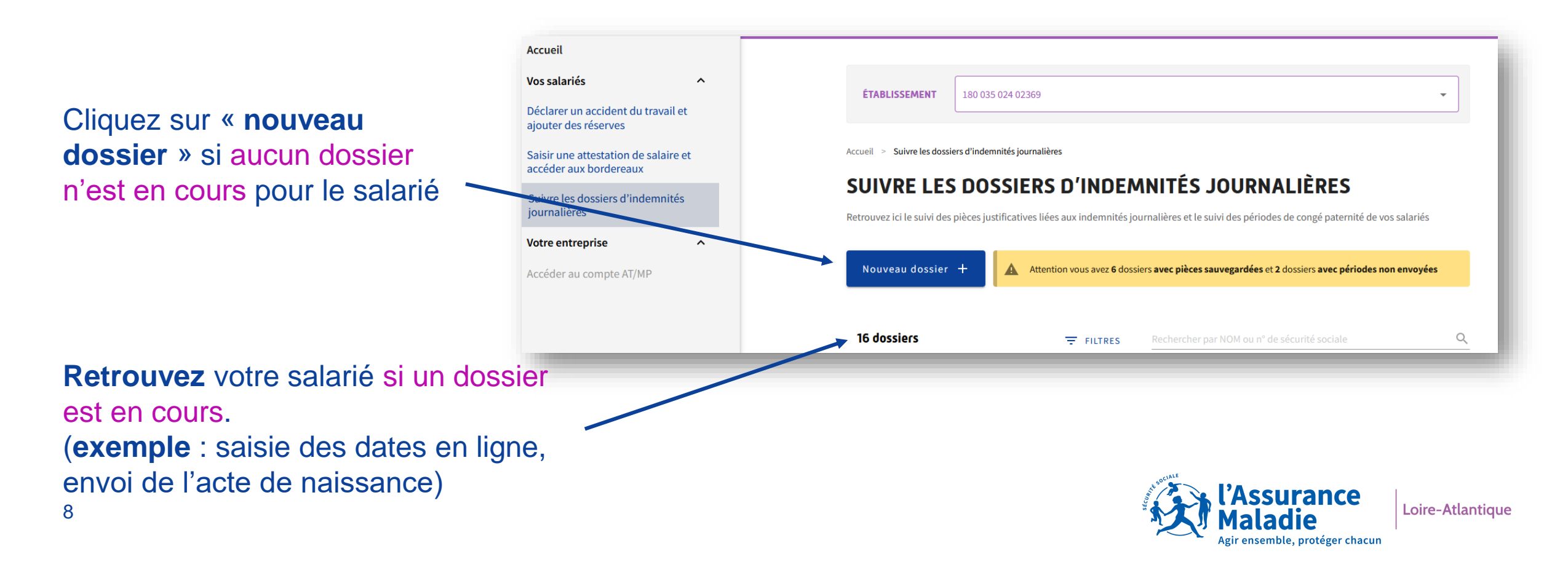

#### DÉMARCHE À SUIVRE – ETAPE 5 (SUITE, SI NOUVEAU DOSSIER UNIQUEMENT)

| ÉTABLISSEMENT 180               | 035 024 02369      |                                     |               |                | • |
|---------------------------------|--------------------|-------------------------------------|---------------|----------------|---|
| ueil > Suivre les dossiers d'in | demnités journaliè | res > Gérer un dossier d'indemnité: | sjournalières |                |   |
| ÉRER UN DOS                     | SSIER D            | 'INDEMNITÉS J                       | OURNAI        | .IÈRES         |   |
| es champs comportant u          | n astérisque s     | ont requis.                         |               |                |   |
| alarié                          |                    |                                     |               |                |   |
| Numéro de sécurité sociale *    | 0                  | GERMAIN                             |               | GUILLAUME      |   |
| Numéro rattaché à la caisse 801 | 15/15              | Non modifiable                      |               | Non modifiable |   |
| bsence                          |                    |                                     |               |                |   |
| Nature de l'absence *           |                    |                                     | •             |                |   |
|                                 |                    |                                     |               |                |   |
| Dernier jour travaillé *        | Ö                  | Origine de l'attestation de sala    | aire * 🔻      |                |   |
|                                 |                    |                                     |               |                |   |

Renseignez le Numéro de Sécurité Sociale (NIR)

- Si OK : récupération Nom / Prénom / Nom d'usage / Date de naissance /Caisse de rattachement (non modifiables)
- Si KO: contactez la CPAM de rattachement du salarié

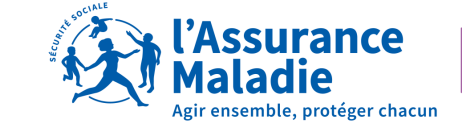

Renseignez la nature de l'absence à l'aide de la liste déroulante et choisir « paternité-accueil de l'enfant ».

|                                                                                                  | Absence<br>Nature de l'absence *<br>Paternité - Accueil de l'enfant | •                                       | Absence<br>Maladie<br>Maternité         | ·                                                |     |
|--------------------------------------------------------------------------------------------------|---------------------------------------------------------------------|-----------------------------------------|-----------------------------------------|--------------------------------------------------|-----|
|                                                                                                  | Dernier jour travaillé *                                            | Origine de l'attestation de salaire * 🔹 | Paternité -<br>Adoption<br>Deuil de l'a | - Accueil de l'enfant<br>enfant                  |     |
|                                                                                                  | Motif de création du dépôt Motif* Commentaire                       |                                         |                                         |                                                  |     |
| Vous pouvez à tout<br>moment abandonner votre<br>dépôt en cliquant sur le<br>bouton du même nom. | Rédiger votre commentaire                                           | 0/150<br>Sauvegarder sans envoyer       | Envoyer les pièces justificatives       |                                                  |     |
| 10                                                                                               |                                                                     |                                         |                                         | Loire-Atlantie<br>Agir ensemble, protéger chacun | que |

### DÉMARCHE À SUIVRE – ÉTAPE 6 (SUITE)

Cliquez sur le « Motif de création du dépôt », puis sélectionnez le motif concerné.

| heeden                                                         |                                                                                                    |        |
|----------------------------------------------------------------|----------------------------------------------------------------------------------------------------|--------|
| Vos salariés                                                   | IABLISSEMENT                                                                                                    |        |
| Déclarer un accident du travail et<br>ajouter des réserves     | Absence                                                                                                    |        |
| Saisir une attestation de salaire et<br>accéder aux bordereaux | Paternité - Accueil de l'enfant 👻                                                                                                    |        |
| Suivre les dossiers d'indemnités<br>journalières               | Dernier jour travallé *<br>04/04/2024 DSIJ issue de DSN                                                                                                    |        |
| Votre entreprise                                               | Format JJ/MM/AAAA DSIJ issue de saisie net-entreprises                                                                                                    |        |
| Accéder au compte AT/MP                                        | Souhaitez-vous déclarer les périodes de fractionnement du congé paternité ?     Oui Nor                                                                                                    |        |
|                                                                | Constituer le dépôt                                                                                                    |        |
|                                                                | Le fichier <b>doit être au format .pdf</b> et <b>ne doit pas être protégé par un mot de passe.</b> La taille cumulée des justificatifs d'un dépôt <b>ne pe</b> t<br><b>dépasser 5 Mo</b> . Dans le cas d'un dépassement, merci de créer un nouveau déoôt associé au dossier du salarié. | ıt pas |
|                                                                | Motif de création du dépôt*                                                                                                    |        |
| Participer à une enquête                                       | Suite à Compte-Rendu Métier                                                                                                    |        |
|                                                                | Suite à courrier                                                                                                    |        |

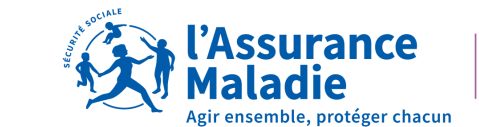

## DÉMARCHE À SUIVRE – ÉTAPE 6 (SUITE)

Cliquez sur « Ajouter un justificatif supplémentaire ».

| Accueil                                                        | ENTREPRISE    |                                                                                                    |                  |
|----------------------------------------------------------------|---------------|----------------------------------------------------------------------------------------------------|------------------|
| Vos salariés                                                   | ÉTABLISSEMENT |                                                                                                    |                  |
| Déclarer un accident du travail et<br>ajouter des réserves     |               | Suite à Compte-Rendu Métier 👻                                                                                                    |                  |
| Saisir une attestation de salaire et<br>accéder aux bordereaux |               | Type de justificatif à transmettre (0 Mo                                                                                                    | taille du dépôt) |
| Suivre les dossiers d'indemnités<br>journalières               |               | Extrait d'acte de naissance de l'enfant                                                                                                    | t                |
| Votre entreprise ^                                             |               | Courrier avec dates de début et fin de congé parental d'éducation, autorisé par l'employeur                                                                          | ±                |
| Consumer les taux de cotisation<br>AT/MP                       |               | Bulletin d'hospitalisation                                                                                                    | ±                |
| Consulter les données pour mon<br>prochain taux AT/MP          |               | Contrat d'apprentissage                                                                                                    | ±                |
| Prévenir les Risques<br>professionnels                         |               | Courrier de justificatif d'écarts sur les salaires                                                                                                    | ±                |
| Obtenir une Subvention                                         | ~             | En cas de situation spécifique                                                                                                    |                  |
| Participer à une enquête 음                                     |               | Pour répondre à une situation spécifique, vous pouvez ajouter ici un ou plusieurs justificatifs non mentionnés précédemment Ajouter un justificatif supplémentaire + |                  |
| Obtenir de l'assistance (?)                                    |               |                                                                                                    |                  |

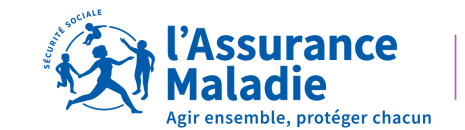

### DÉMARCHE À SUIVRE – ÉTAPE 6 (SUITE ET FIN)

Vous pouvez déposer votre tableau au format PDF et ajouter un commentaire si besoin.

Vous pouvez ensuite cliquer sur « Valider » pour nous l'**envoyer** ou « Sauvegarder » si vous souhaitez apporter des modifications.

Une fois envoyé, nous réceptionnons le document dans la journée ou le lendemain.

| ^                                                     |                                                       |                        |
|-------------------------------------------------------|-------------------------------------------------------|------------------------|
| ENTREPRISE                                            |                                                       |                        |
| ueil                                                  |                                                       |                        |
| salariés ^ ÉTABLISSEMENT                              |                                                       |                        |
| larer un accident du travail et                       |                                                       |                        |
| iter des réserves                                     |                                                       |                        |
| is une attestation de salaire et                      | En cas de situation specifique                        | entionnés précédemment |
|                                                       |                                                       | entomes precedentment  |
| nalières                                              | Ajouter un justificatif supplementaire +              |                        |
| re entreprise                                         | Bulletin de salaire                                   | +                      |
| sulter les taux de cotisation                         |                                                       |                        |
| ЛР                                                    | Décalage Date Présumée de Grossesse                   | <u>±</u>               |
| sulter les données pour mon<br>chain taux AT/MP       | Formulaire de fractionnement pour le congé paternité  | <b>±</b>               |
| renir les Pisques                                     |                                                       |                        |
| fessionnels                                           | kib de l'employeur                                    | -                      |
| anis una Cubuantian                                   | Avis d'Arrêt de Travail pour les pompiers volontaires | <b>±</b>               |
| Formulaire de fractionnement pour le congé paternité  |                                                       | •                      |
| RIB de l'employeur                                    | 1                                                     | ÷                      |
| Avis d'Arrêt de Travail pour les pompiers volontaires | ±                                                     |                        |
| Congé de coordination pour les collectivités locales  | ±                                                     |                        |
|                                                       |                                                       |                        |
|                                                       |                                                       |                        |
| Rearger voure commentaire 0/150                       |                                                       |                        |
|                                                       |                                                       |                        |
| Abandonner le dossier +*                              | Sauvegarder Valider                                   |                        |
|                                                       |                                                       | 'Assurance             |

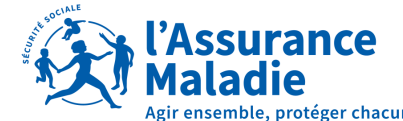

Vous pouvez ensuite cliquer sur « Valider » pour nous l'**envoyer** ou « Sauvegarder » si vous souhaitez apporter des modifications.

Une fois envoyé, nous réceptionnons le document dans la journée ou le lendemain.

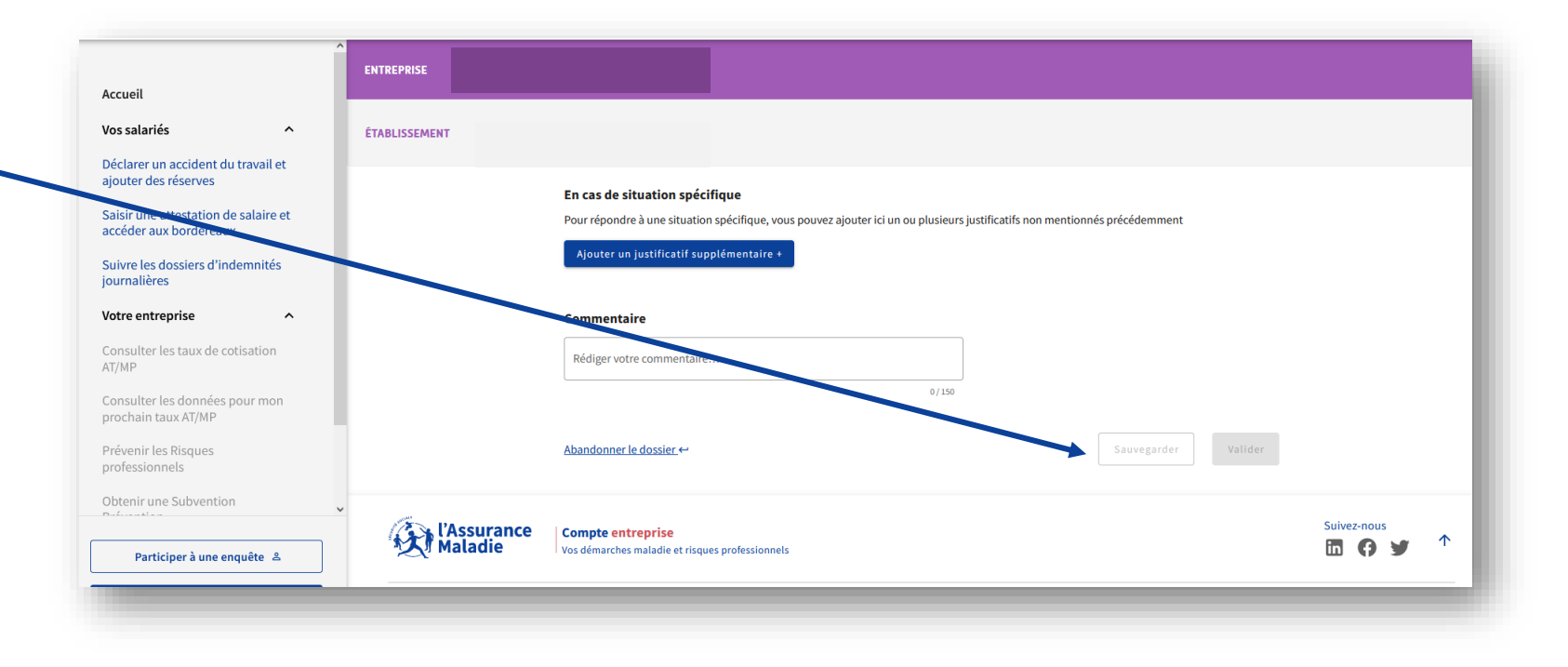

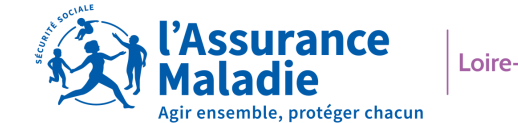

#### CONTACTS

36 79

Service gratuit + prix appel

Du lundi au vendredi de 8h30 à 17h30

#### e-DEM un service pour tous

Une demande d'assistance à la saisie en ligne, une réclamation, une demande de contrôle d'un salarié en arrêt de travail

#### MON PORTAIL EMPLOYEUR

Toutes mes démarches en un clic

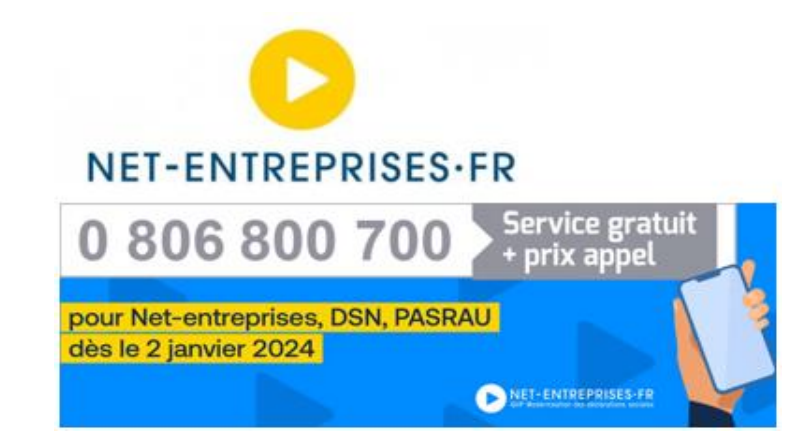

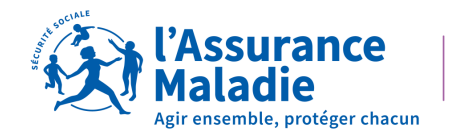